## インテル<sup>®</sup>ディスプレイドライバー インストール方法

この度は VALUESTAR(以下本機と呼びます)をお買い上げいただき誠にありがとうございます。 ここでは、22 型ワイド液晶ディスプレイ(F22W1A)添付モデルのピボット機能を有効にするためのイ ンテル®GMA X4500HD/X4500 ディスプレイドライバー(以下本ソフトウェアと呼びます)のインス トール手順を記載しています。必ず本紙に記載されているインストール手順に従って、インストール をおこなってください。

■対象機種

- ・ VALUESTAR L シリーズ PC-VL770SG、PC-VL570SG、PC-VL300SG、PC-VL578SG01
- VALUESTAR R Lui モデルシリーズ スリムタワータイプ PC-VR900SM、PC-VR700SG
- VALUESTAR G タイプ L(s)シリーズ
   22型ワイド液晶ディスプレイ(F22W1A)と、グラフィックアクセラレータとして 「インテル® GMA X4500HD(インテル® G45 Express チップセットに内蔵)」
   +DVI-D インターフェイスボード」を選択したモデル。
- VALUESTAR G タイプ L(e)シリーズ
   22 型ワイド液晶ディスプレイ(F22W1A)と、グラフィックアクセラレータとして
   「インテル® GMA X4500(インテル® G43 Express チップセットに内蔵)」
   +DVI-D インターフェイスボード」を選択したモデル
- VALUESTAR G タイプ R Lui モデル スリムタワータイプ
   22型ワイド液晶ディスプレイ(F22W1A)と、グラフィックアクセラレータとして
   「インテル® GMA X4500HD(インテル® G45 Express チップセットに内蔵)」
   +DVI-D インターフェイスボード」を選択したモデル

なお、本ソフトウェアの使用条件に関しては、本機に添付されている「ソフトウェアのご使用条件」に 準ずるものとし、ご使用にあたってはこれにご同意いただいたものといたします。

## ■準備するもの

・インテル(R) GMA X4500HD/X4500 ディスプレイドライバー アップデートモジュール CD

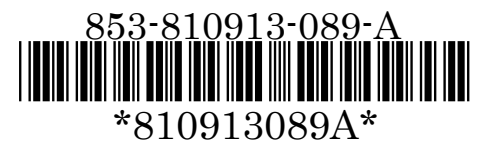

## ■インストール手順

次の手順で、本ソフトウェアのインストールを行ってください。

- 1. 本機を管理者権限のあるユーザーで起動します。 作業中で、実行中のソフトがある場合はすべて終了させます。
- 2. DVD/CD ドライブに「インテル(R) GMA X4500HD/X4500 ディスプレイドライバー アップデートモジュール CD」をセットします。

しばらくすると「自動再生」画面が表示されます。

- 3. 「フォルダを開いてファイルを表示」をクリックします。
- (SetupGRP)アイコン (SetupGRP.cmd ファイル)を ダブルクリックします。
   ドライバのインストール画面(右画面)が 表示されます。

■ C:¥Windows¥system32¥cmd.exe
Intel G45/G43 ディスプレイドライバのインストールを行います。
<チェック!>
インストール完了後、自動的にPOの再起動を行いますので、
文書等を編集作業中の場合はインストール前に保存し、
実行中のアプリケーションを終了して下さい。
準備が出来ましたら Y と入力し Enterキー を押して下さい(中断の場合はN):

- 5. キーボードの【Y】キーを押し、【Enter】キーを押します。
- 6. ユーザーアカウント制御画面が表示された場合は、「続行(C)」をクリックします。 ドライバのインストールが始まります。インストール中、画面が黒いままで映らないことがありますが(2分間 程)、そのままお待ちください。ドライバのインストールが完了すると自動的に本機が再起動します。
- 7. 本機の再起動後、DVD/CDドライブから「インテル(R) GMA X4500HD/X4500 ディス プレイドライバー アップデートモジュール CD」を取り出します。

以上で、本ソフトウェアのインストールは終了です。

なお、本ソフトウェアのインストール後は、画面の解像度、表示色がリセットされることがあります。必要に 応じて、コントロールパネル等を利用して解像度や表示色を変更してください。

## <参考>インストール確認手順

次の手順で、本ソフトウェアが正しくインストールされたことを確認できます。

- 1. [スタート]-[コントロール パネル]をクリックし、「デスクトップのカスタマイズ」の「画 面の解像度の調整」をクリックします。
- 2. [詳細設定]をクリックします。
- 3. [アダプタ]タブの[プロパティ]をクリックします。
- 4. ユーザーアカウント制御画面が表示された場合は、[続行]をクリックします。
- 5. [ドライバ]タブをクリックします。

表示が次のようになっているとインストールは成功しています。

 全般
 ドライバ
 詳細
 リソース

 Intel(R)
 G45/G43 Express Chipset

 プロバイダ:
 Intel Corporation

 日付:
 2008/10/28

 バージョン:
 7.15.10.1591